### Guide pour les utilisateurs de pace-apps – Secrétariat

#### CALENDRIER

## Application "Calendrier" – Création d'une réunion

Le personnel ayant accès à l'application "calendrier" peut créer une réunion et non pas seulement les consulter.

Mais il ne peut créer et modifier que les réunions dont il est administrativement responsable : un secrétaire du Groupe ADLE ne peut ni créer ni modifier une réunion du Groupe GUE ; un secrétaire de la MON ne peut ni créer ni modifier une réunion de la MIG ou du Groupe GUE, etc.

## A. Cliquer sur l'application "Calendrier"

Le calendrier s'ouvre sur la vue par mois présentant tous les événements déjà enregistrés. Il est possible de cliquer sur chaque réunion pour avoir plus de détail.

Une icône rouge et blanche en forme de stylo apparaît en bas à droite de la fenêtre : cliquer sur cette icône permet de créer un nouvel événement.

|                                                                                  | -apps.coe.int                                             |                                                                                |                                                                                                    |                                                                                     | C    | • 💽 - 🔍                       |
|----------------------------------------------------------------------------------|-----------------------------------------------------------|--------------------------------------------------------------------------------|----------------------------------------------------------------------------------------------------|-------------------------------------------------------------------------------------|------|-------------------------------|
| MOIS JOUR                                                                        |                                                           |                                                                                |                                                                                                    |                                                                                     |      |                               |
|                                                                                  | <                                                         |                                                                                | AVRIL 2021                                                                                                    |                                                                                     | >    |                               |
| LUN.                                                                             | MAR.                                                      | MER.                                                                           | JEU.                                                                                                    | VEN.                                                                                | SAM. | DIM.                          |
| 29                                                                               |                                                           | 31                                                                             | 1 AVR.                                                                                                    | 2                                                                                   | 3    | 4                             |
| OTAN<br>Commission permanente                                                    | POL 10h00 - 16h30<br>Réunion de la commission<br>plénière | BUR 09h00 - 18h00<br>Réunion du comité mixte                                   |                                                                                                    |                                                                                     |      | OBS<br>Elections législatives |
| 5                                                                                | 6                                                         | 7                                                                              | 8                                                                                                    | 9<br>CDH 09h00 - 17h00<br>Réunion de la Commission                                  | 10   | 11                            |
| 12                                                                               | 13                                                        | 14                                                                             | 15                                                                                                    | 16                                                                                  | 17   | . 18                          |
| CULT 09h30 - 12h00<br>Réunion de la commission<br>plénière<br>CULT 12h00 - 13h00 |                                                           | EGA 10h00 - 15h30<br>Réunion de la commission<br>plénière<br>EGA 15h30 - 16h30 | PCO         09h30 - 11h30           Réunion du comité         présidentiel - 9h30 - 11h30           SOC         10h00 - 11h00 | PPE/DC 09h00 - 18h00<br>Réunion du Groupe<br>BUR 09h30 - 13h00<br>Réunion du Bureau |      | SOC 09h00 - 18h00<br>*test*   |

L'utilisateur arrive directement sur un écran lui permettant d'inscrire le <u>Titre</u> de l'événement (EN, FR) ; le <u>lieu</u> (ville, salle, virtuel, etc.). Une boite permet éventuellement d'ajouter un <u>contenu</u> (des précisions sur la réunion par exemple).

Le champ <u>Catégorie</u> permet de sélectionner un type d'événement d'après une liste déroulante. Les secrétaires ne peuvent sélectionner que leur catégorie telle qu'elle est définie dans l'annuaire de l'Assemblée. Une secrétaire MON ne peut donc pas créer une réunion MIG, etc. La sélection d'une catégorie est obligatoire.

| pace-apps.coe.int                                                                                 |                                                                                        | <b>२ </b> ∎ 💽 -  २ |
|---------------------------------------------------------------------------------------------------|----------------------------------------------------------------------------------------|--------------------|
| Titre EN                                                                                          | Titre FR                                                                               | Ajouter un lien    |
| Lieu EN                                                                                           | Lieu FR                                                                                |                    |
| Contenu EN                                                                                        | Contenu FR                                                                             |                    |
| $\bigcirc \bigcirc \underline{\Omega}$ <b>B</b> $I \ \underline{U}$ Paragraph $\checkmark \cdots$ | $\checkmark$ $\curvearrowright$ $\Omega$ <b>B</b> $I$ $\square$ Paragraph $\checkmark$ |                    |
|                                                                                                   |                                                                                        |                    |
| CATEGORIE                                                                                         | \$                                                                                     |                    |
| Date de début                                                                                     | Date de fin                                                                            |                    |
| 08/04/2021 09:00                                                                                  | 08/04/2021 18:00                                                                       |                    |

Plus bas dans la page, l'utilisateur doit sélectionner un début et une fin d'événement (date et heure), et déterminer certains attributs :

| Date de début    |                                 | Date de fin<br>08/04/2021 18:00              |  |  |
|------------------|---------------------------------|----------------------------------------------|--|--|
| 08/04/2021 09:00 |                                 |                                              |  |  |
|                  |                                 |                                              |  |  |
| STATUTS          | HORAIRES                        | VISIBILITÉ                                   |  |  |
| Ouvert au public | <ul> <li>Journée</li> </ul>     | <ul> <li>Brouillon (agents)</li> </ul>       |  |  |
| A confirmer      | <ul> <li>Matin</li> </ul>       | · Privée (APCE)                              |  |  |
| A approuver      | <ul> <li>Après-midi</li> </ul>  | <ul> <li>Publique (Tout le monde)</li> </ul> |  |  |
|                  | <ul> <li>Sélectionné</li> </ul> |                                              |  |  |

*Statuts* : à cocher suivant le besoin.

- Horaires : permet de déterminer si la plage horaire est celle sélectionnée au-dessus ou si la réunion couvrira tout une matinée, journée, etc. Si l'option est "Sélectionné", l'horaire apparaitra dans le calendrier.
- Visibilité : "Brouillon" : n'est visible que par vous-mêmes.

"Privée (APCE)" : est visible sur le site pace-apps pour les parlementaires et le personnel mais pas sur le site public pace.coe.int.

"Publique" : est visible sur le site pace-apps et sur le site public.

En haut à droite de la page, un bouton permet d'ajouter un lien vers une page internet, sous forme d'adresse URL :

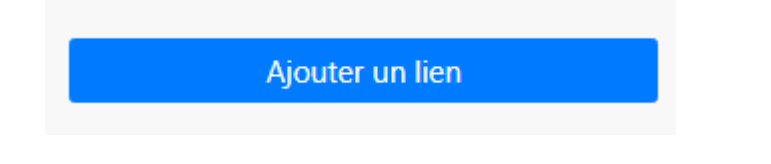

# B. Enregistrer grâce au bouton en bas à droite de la page

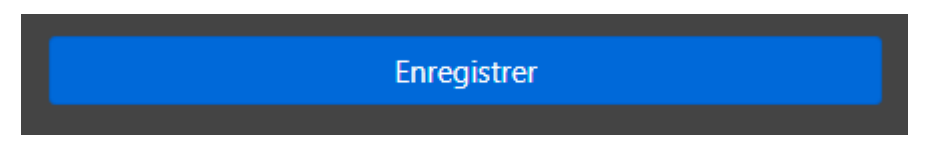

Cette action vous ramène à la vue détaillée journalière du calendrier. Vous pouvez basculer en vue mensuelle grâce au bouton en haut à gauche.

Pour afficher les détails d'une réunion, il suffit de cliquer sur son intitulé. Vous pourrez également modifier la réunion (si vous avez le statut adéquat).

|           | ace-apps.coe.int |          |                                                  | S 🧯                          | <b>@</b> - | ۹ |
|-----------|------------------|----------|--------------------------------------------------|------------------------------|------------|---|
| MOIS JOUR |                  |          |                                                  |                              |            |   |
|           |                  | <        | LUNDI 19 AVRIL 2021                              | >                            |            |   |
|           |                  | SES DEUX | XIEME PARTIE DE LA SESSION DE 2021               | Strasbourg (session hybride) |            |   |
|           | 09h00 - 11h00    | ADLE Réu | union du groupe                                  | Palais, saile 7              |            |   |
|           | 09h00 - 11h00    | GUE Réur | nion du Groupe politique                         | Palais, salle 6              |            |   |
|           | 09h00 - 11h00    | soc Réur | nion du Groupe politique                         | Palais, salle 9              |            |   |
|           | 09h00 - 11h00    | CE/AD Ré | iunion du Groupe politique                       | Palais, salle 11             |            |   |
|           | 09h30 - 10h30    | MISC Réu | union des secrétaires des délégations nationales | Palais, Hémicycle            |            |   |
|           | 14h00 - 15h30    | POL Réur | nion de la commission plénière                   | Palais, saile 11             |            |   |
|           | 14h00 - 15h10    | JUR Réun | nion de la commission plénière                   | Palais, salle 7              |            |   |